## Local (Network) Printer Installation with Windows XP Products

This document will provide the steps required to connect your Windows XP computer to networked printer that is not being "shared" from another computer or server. This will provide you with a direct connection to the printer over the School's network. Before you begin, make sure that you have the IP address of the printer to which you are trying to print, and that you have the necessary software drivers (Windows XP has many drivers already included, but check with your Technology Staff to make sure.) And keep in mind that, since your print jobs will not be queued by another computer or server, that your print jobs may be delayed or rejected if the printer is busy with other print jobs.

1. To add a printer to the system, you need to get to the Control Panel. You can either double click on 'My Computer' or go to the Start Menu to reach the Control Panel. Then, double click on the "Printers and Faxes" icon in the Control Panel. You will see a screen like the following, then double click on the "Add Printer" icon:

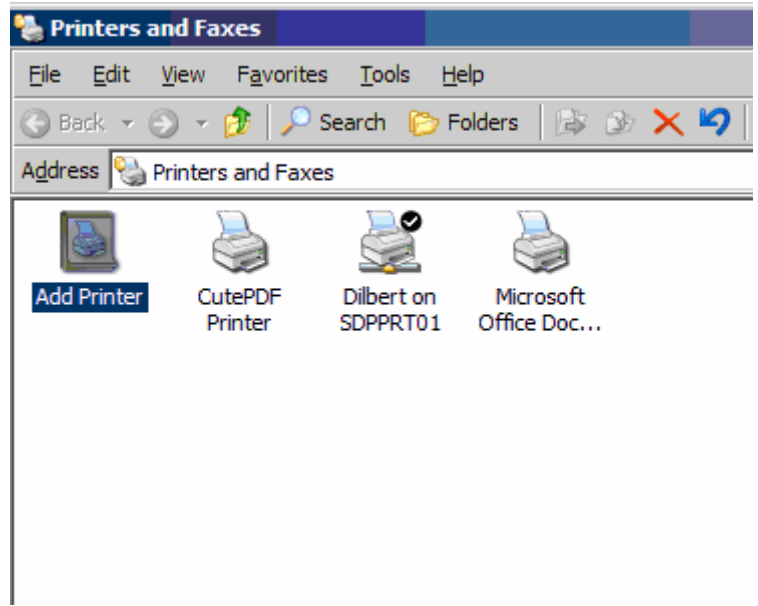

2. The 'Add Printer Wizard' will launch. Click Next to Proceed:

| Add Printer Wizard |                                                                                                    |  |  |  |  |  |  |
|--------------------|----------------------------------------------------------------------------------------------------|--|--|--|--|--|--|
|                    | Welcome to the Add Printer<br>Wizard                                                                                                    |  |  |  |  |  |  |
|                    | This wizard helps you install a printer or make printer<br>connections.                                                                                                    |  |  |  |  |  |  |
|                    | If you have a Plug and Play printer that connects<br>through a USB port (or any other hot pluggable<br>port, such as IEEE 1394, infrared, and so on), you<br>do not need to use this wizard. Click Cancel to<br>close the wizard, and then plug the printer's cable<br>into your computer or point the printer toward your<br>computer's infrared port, and tum the printer on.<br>Windows will automatically install the printer for you.<br>To continue, click Next. |  |  |  |  |  |  |
|                    | < Back Cancel                                                                                                    |  |  |  |  |  |  |

3. You need to choose "Local printer attached to this computer" (This might not seem correct, but it will make more sense in a few moments.) Remove the checkmark from "Automatically detect and install my Plug and Play printer" and then click "Next"

| Add Printer Wizard                                                                                  |
|----------------------------------------------------------------------------------------------------|
| Local or Network Printer<br>The wizard needs to know which type of printer to set up.               |
| Select the option that describes the printer you want to use:                                       |
| Local printer attached to this computer                                                             |
| Automatically detect and install my Plug and Play printer                                           |
| O A network printer, or a printer attached to another computer                                      |
| To set up a network printer that is not attached to a print server, use the "Local printer" option. |
| < <u>B</u> ack <u>N</u> ext > Cancel                                                                |

4. You'll be prompted to give the type of port for the printer. In this case, we will create a new network based port. Choose "Create a new port" and then select the type "Standard TCP/IP Port". Choose Next when you're ready:

| ld P<br>Se | rinter Wizard<br>elect a Printer Port<br>Computers communicate | e with printers through ports.                                                                         |
|------------|----------------------------------------------------------------|----------------------------------------------------------------------------------------------------|
|            | Select the port you want<br>new port.                          | your printer to use. If the port is not listed, you can create a                                       |
|            | $\bigcirc$ Use the following po                                | rt: LPT1: (Recommended Printer Port)                                                                   |
|            | Note: Most compute<br>The connector for th                     | rs use the LPT1: port to communicate with a local printer.<br>is port should look something like this: |
|            |                                                                | A A A A A A A A A A A A A A A A A A A                                                                  |
|            | • Create a new port:                                           |                                                                                                    |
|            | Type of port:                                                  | Standard TCP/IP Port                                                                                   |
|            |                                                                | CutePDF Monitor                                                                                        |
|            |                                                                | Local Port<br>Microsoft Document Imaging Writer Monitor                                                |
|            |                                                                | Standard TCP/IP Port ancel                                                                             |

5. A second wizard will begin, called the "Add Standard TCP/IP Printer Port Wizard". Here you will need to know the IP address of the printer to which you are trying to print.

| dd Standard TCP/IP Printer Port Wizard |                                                                                                    |  |  |  |  |
|----------------------------------------|----------------------------------------------------------------------------------------------------|--|--|--|--|
|                                        | Welcome to the Add Standard<br>TCP/IP Printer Port Wizard                                                     |  |  |  |  |
|                                        | You use this wizard to add a port for a network printer.                                                      |  |  |  |  |
|                                        | Before continuing be sure that:<br>1. The device is turned on.<br>2. The network is connected and configured. |  |  |  |  |
|                                        | To continue, click Next.                                                                                      |  |  |  |  |
|                                        | < Back Cancel                                                                                                 |  |  |  |  |

6. Type in the IP address of the printer. When you finish typing the IP address, the Wizard will provide a Port Name automatically. Make no changes there and use this automatic name. Click Next when ready:

| Add Standard TCP/IP Printer Por          | t Wizard                                        | ×      |
|------------------------------------------|-------------------------------------------------|--------|
| Add Port<br>For which device do you want | to add a port?                                  |        |
| Enter the Printer Name or IP a           | ddress, and a port name for the desired device. |        |
| Printer Name or IP Address:              | 10.32.32.21                                     |        |
| <u>P</u> ort Name:                       | IP_10.32.32.21                                  |        |
|                                          |                                                 |        |
|                                          |                                                 |        |
|                                          |                                                 |        |
|                                          |                                                 |        |
|                                          |                                                 |        |
|                                          | < <u>B</u> ack <u>N</u> ext >                   | Cancel |

7. If your computer is able to make a successful connection to the printer, then you will receive a screen similar to the following. It will usually tell what type or brand of printer with which you are communicating. Click Finish to end this Wizard and return to the Add Printer Wizard. (If you receive a message that the computer was unable to determine the card type, then back up, retype the IP address and try it again. If you still receive the error message, verify the IP address and verify that the printer is turned on and connected to the network.)

| Add Standard TCP/IP Printer Port Wizard |                                                                                                    |                                                                                   |  |  |  |
|-----------------------------------------|----------------------------------------------------------------------------------------------------|-----------------------------------------------------------------------------------|--|--|--|
|                                         | Completing the Add Standard<br>TCP/IP Printer Port Wizard<br>You have selected a port with the following characteristics. |                                                                                   |  |  |  |
|                                         | SNMP:<br>Protocol:<br>Device:<br>Port Name:<br>Adapter Type:                                                              | Yes<br>RAW, Port 9100<br>10.32.32.21<br>IP_10.32.32.21<br>Lexmark Network Printer |  |  |  |
|                                         | To complete th                                                                                                    | is wizard, click Finish.                                                          |  |  |  |
|                                         |                                                                                                    | < <u>B</u> ack Finish Cancel                                                      |  |  |  |

8. When you return to the 'Add Printer Wizard', you'll be asked to provide the correct software driver for the printer. Browse the list of Manufacturers and Models to find your printer. If it's not on the list, use the "Have Disk" choice to specify a CD-ROM or other location from which to pull the drivers. Click Next when you're ready:

| Add Printer Wizard                                                                                                    |
|----------------------------------------------------------------------------------------------------|
| Install Printer Software<br>The manufacturer and model determine which printer software to use.                                                                                                    |
| Select the manufacturer and model of your printer. If your printer came with an installation disk, click Have Disk. If your printer is not listed, consult your printer documentation for compatible printer software.                                        |
| Manufacturer     Printers       Agfa     AGFA-AccuSet v52.3       Alps     AGFA-AccuSet SF v52.3       Apollo     AGFA-AccuSet SF v52.3       Apple     AGFA-AccuSet 800       APS-PS     AGFA-AccuSet 800SF v52.3       AST     AGFA-AccuSet 900SE v2012 109 |
| This driver is digitally signed.     Windows Update     Have Disk       Tell me why driver signing is important     Important     Important                                                                                                    |
| < <u>B</u> ack Cancel                                                                                                    |

Desktop System Documentation \ Walk Throughs \ Local (Network) Printer Installation on Windows XP Products

9. Next, you will need to provide a name for this printer. Use a descriptive name that will help you identify it from other printers that you may install later. Choose whether or not to make this printer the default printer (the default printer is the printer used when you choose to quick print documents from Microsoft Word or Excel, for example.) Click Next when you're ready:

| Add Printer Wizard                                                                                                    |
|----------------------------------------------------------------------------------------------------|
| Name Your Printer<br>You must assign a name to this printer.                                                                                                    |
| Type a name for this printer. Because some programs do not support printer and server<br>name combinations of more than 31 characters, it is best to keep the name as short as<br>possible. |
| Printer name:<br>Tech Services Printer                                                                                                    |
| Do you want to use this printer as the default printer?                                                                                                    |
| ⊙ Yes                                                                                                    |
| © N <u>o</u>                                                                                                    |
|                                                                                                    |
|                                                                                                    |
| < <u>B</u> ack <u>N</u> ext > Cancel                                                                                                    |

10. Choose not to share the printer, and Click Next to proceed.

| Add Printer Wizard                                                                                                    |   |  |  |  |  |  |  |
|----------------------------------------------------------------------------------------------------|---|--|--|--|--|--|--|
| Printer Sharing<br>You can share this printer with other network users.                                                                                                    | Þ |  |  |  |  |  |  |
| If you want to share this printer, you must provide a share name. You can use the<br>suggested name or type a new one. The share name will be visible to other network<br>users. |   |  |  |  |  |  |  |
| Do not share this printer                                                                                                    |   |  |  |  |  |  |  |
| O Share name:                                                                                                    |   |  |  |  |  |  |  |
|                                                                                                    |   |  |  |  |  |  |  |
|                                                                                                    |   |  |  |  |  |  |  |
|                                                                                                    |   |  |  |  |  |  |  |
| < <u>B</u> ack <u>N</u> ext > Cancel                                                                                                    |   |  |  |  |  |  |  |

- Office of Technical Operations 440 North Broad Street Philadelphia PA 19130
  - 11. Here, you can choose to print a test page to the printer. It is recommended, both for testing the network connection and the driver compatibility. Click Next when you're ready to proceed:

| Add Printer Wizard                                                                               |
|--------------------------------------------------------------------------------------------------|
| Print Test Page<br>To confirm that the printer is installed properly, you can print a test page. |
| Do you want to print a test page?                                                                |
| Yes                                                                                              |
| © N <u>o</u>                                                                                     |
|                                                                                                  |
|                                                                                                  |
|                                                                                                  |
|                                                                                                  |
|                                                                                                  |
|                                                                                                  |
|                                                                                                  |
| < <u>B</u> ack <u>N</u> ext > Cancel                                                             |

12. When the Wizard has finished and sent the test page, you will be returned to the following screen. Click Finish to return to the Control Panel Printers and Faxes Applet.

| Add Printer Wizard |                                                                   |                                                                                                   |  |  |  |  |
|--------------------|-------------------------------------------------------------------|---------------------------------------------------------------------------------------------------|--|--|--|--|
|                    | Completing the Add Printer<br>Wizard                              |                                                                                                   |  |  |  |  |
|                    | You have suc<br>You specified                                     | cessfully completed the Add Printer Wizard.<br>the following printer settings:                    |  |  |  |  |
|                    | Name:<br>Share name:<br>Port:<br>Model:<br>Default:<br>Test page: | Tech Services Printer<br><not shared=""><br/>IP_10.32.32.21<br/>Lexmark T644<br/>Yes<br/>No</not> |  |  |  |  |
|                    | To close this                                                     | wizard, click Finish.                                                                             |  |  |  |  |
|                    |                                                                   | < <u>B</u> ack Finish Cancel                                                                      |  |  |  |  |

13. If the process was successful, you will see the new printer as an icon under the Printers and Faxes Applet.

| 🐁 Р           | rinters and Fax                                                         | xes                         |               |                    |                        |                         |                          |  |        |
|---------------|-------------------------------------------------------------------------|-----------------------------|---------------|--------------------|------------------------|-------------------------|--------------------------|--|--------|
| Eile          | <u>E</u> dit <u>V</u> iew                                               | F <u>a</u> vorites          | <u>T</u> ools | <u>H</u> elp       |                        |                         |                          |  | 27     |
| <b>(</b> )    | Back 🔻 🕘 🔻                                                              | 🏂 🔎 Sea                     | rch 👔         | 🏷 Folders 🛛 🖪      | •                      |                         |                          |  |        |
| A <u>d</u> dr | ess 🝓 Printers                                                          | and Faxes                   |               |                    |                        |                         |                          |  | 🔻 🄁 Go |
|               | Printer Tasks Add a printer Set up faxing                               | r<br>g                      | *             | CutePDF<br>Printer | Dilbert on<br>SDPPRT01 | Microsoft<br>Office Doc | Tech Services<br>Printer |  |        |
|               | See Also                                                                |                             | *             |                    |                        |                         |                          |  |        |
|               | <ul> <li>Troubleshoot</li> <li>Get help with</li> </ul>                 | t printing<br>n printing    |               |                    |                        |                         |                          |  |        |
|               | Other Places                                                            |                             | *             |                    |                        |                         |                          |  |        |
|               | Control Pane<br>Scanners and<br>My Documen<br>My Pictures<br>My Compute | el<br>d Cameras<br>Its<br>r |               |                    |                        |                         |                          |  |        |
|               | Details                                                                 |                             | *             |                    |                        |                         |                          |  |        |
|               |                                                                         |                             |               |                    |                        |                         |                          |  |        |